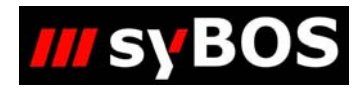

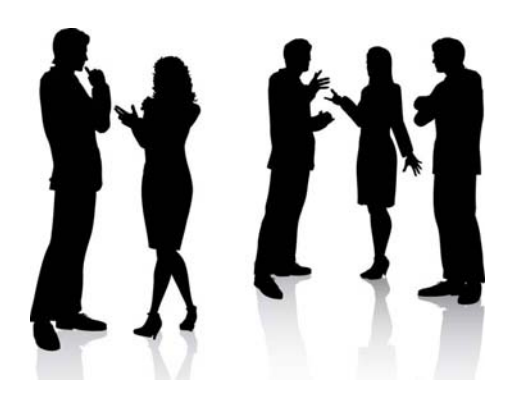

# Handbuch syBOS Vorschlagssystem

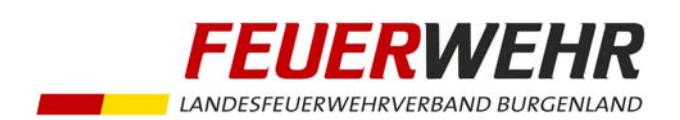

| Allgemeines               | 2  |
|---------------------------|----|
| Vorschläge-Übersicht      | 2  |
| Erstellen von Vorschlägen | 3  |
| 1. Beförderungsvorschlag  | 3  |
| 2. Auszeichnungsvorschlag | 10 |

## Allgemeines

Das Recht das Vorschlags-System zu sehen, bzw. Vorschläge zu erstellen wurde der Rolle "001 - Kommando" und der Rolle "FW-Admin" zugeordnet. Das Vorschlags-System befindet sich im Menü Personal.

| SyBOS LFV Burgenland - Internet Explorer                          | P - 0         | Colores Date      | -            | And the owner of the same | Aug. 1     |              |                 |
|-------------------------------------------------------------------|---------------|-------------------|--------------|---------------------------|------------|--------------|-----------------|
| https://sybos.lfv-bgld.at/index.php?s=personal/liste&from=0#      |               |                   |              |                           |            |              | <b>a</b>        |
| 🗐 Portal 🗸 🝓 Kontakte 🗸  Personal 🗸 💣 Leistung                    | gen 👻 💣 Mat   | terial 👻 🕈 Lehrgä | inge 👻 📋 II  | nspizierung 🗸             |            |              | 🇞 🤄 📲           |
| Personal-Liste<br>Gruppen-Personal                                |               |                   | Dienststelle | Großhöflein               |            |              | ~               |
| Personal-Liste (1 - 30 Uberprufungs-System<br>Anmeldung Lehrgänge |               |                   |              |                           | K Anfang   | 🔇 zurück   w | veiter > Ende 划 |
| Listenanfang bei:                                                 | gliedschaften | ~ Aktiv, E        | hrenmitg v   | heute aktuell             | ✓ [+]mehr  |              |                 |
| Akti S Die Suchbegriff -                                          |               | Geburtsdatum      | Dienststelle | Bezeichnu                 | von        | bis          | Stamm           |
| 📃 📝 🏶 PFM Arthaber Lisa                                           |               | 12.02.1996        | Großhöflein  | Aktiv                     | 01.01.2014 |              | 10303163        |
| 🔲 📝 🎯 PFM Arthaber Peter                                          |               | 19.06.1990        | Großhöflein  | Aktiv                     | 01.01.2012 |              | 10303171        |

# Vorschläge-Übersicht

Über den Menüpunkt Vorschlags-System gelangt man in das Fenster "Vorschläge Übersicht".

| SyBOS LFV Burgenland - Internet Explorer                                  | · · ·               |                    | CONTRACTOR 1        |        |              |
|---------------------------------------------------------------------------|---------------------|--------------------|---------------------|--------|--------------|
| S https://sybos.lfv-bgld.at/index.php?comp=sybVorschlagSystem&s=Vorschlag | agList              |                    |                     |        | <b>a</b>     |
| 📰 Portal 👻 🦝 Kontakte 👻 🔏 Personal 👻 🔗 Leistungen 👻                       | 😛 Material 👻 🐰 Lehi | rgänge 👻 📋 Inspiz  | ierung <del>v</del> |        | 🇞 🤄 🐗        |
| 🕂 🗶   🦻                                                                   |                     | Dienststelle 🗸 🗄 🛛 | roßhöflein          |        | ~            |
| R Vorschläge Übersicht                                                    |                     |                    |                     |        |              |
| Listenanfang bei: Listenauswahl: -                                        | ✓ Status: alle      | ~                  |                     |        |              |
| Aktion Datum Bezeichnung                                                  | Тур                 | Dienststelle       | Anzahl (ges         | Status | Bestellung-S |
|                                                                           | Keine Daten vorhand | len.               |                     |        |              |
| alle markieren alle unmarkieren                                           |                     |                    |                     |        |              |
|                                                                           |                     |                    |                     |        |              |
|                                                                           |                     |                    |                     |        |              |
|                                                                           |                     |                    |                     |        |              |

# Erstellen von Vorschlägen

Durch Anklicken des grünen Plus kann ein neuer Vorschlag erstellt werden.

| SyBOS LFV Burgenland      | d - Internet Explore | er                   |                      |              | term Declaritinger | Button bageler         | a      |              |
|---------------------------|----------------------|----------------------|----------------------|--------------|--------------------|------------------------|--------|--------------|
| sy https://sybos.lfv-bglo | l.at/index.php?con   | mp=sybVorscl         | hlagSystem&s=Vorschl | lagList      |                    |                        |        | <u> </u>     |
| 📰 Portal 👻 🖓 Kon          | takte 👻 🔏 Pe         | ersonal <del>v</del> | 🧬 Leistungen 🗸       | 🚙 Material 🗸 | 🗧 🥈 Lehrgänge 🗸    | 📋 Inspizierung 🗸       |        | 🍕 🤄 🐗        |
|                           |                      |                      |                      |              | Dienst             | stelle 🗹 H Großhöflein |        | ~            |
| 🔒 Vorschläge L            | İbersicht            |                      |                      |              |                    |                        |        |              |
| Listenanfang bei:         |                      | Liste                | enauswahl:           | Ƴ Sta        | tus: alle          | ~                      |        |              |
| Aktion Datum              | Bezeichnu            | ng                   |                      | Тур          | Dienststell        | e Anzahl (ges          | Status | Bestellung-S |
| lle markieren alle unmark | ieren                |                      |                      | Keine Date   | n vorhanden.       |                        |        |              |

#### 1. Beförderungsvorschlag

Nach dem Drücken des "grünen Plus" (Neu) befinden Sie sich in folgender Bildschirmmaske:

| 🧉 syBOS LFV B   | Burgenland - Internet Explorer                                                                        |               |
|-----------------|----------------------------------------------------------------------------------------------------|---------------|
| Sy https://sybo | os. <b>lfv-bgld.at</b> /index.php?comp=sybVorschlagSystem&s=VorschlagAdd&id=0&edit=1                  |               |
| 📰 Portal 🗸      | 🍇 Kontakte 🗸  😤 Personal 🗸 💣 Leistungen 🗸 🚙 Material 🗸 🥈 Lehrgänge 🗸 📋 Inspizierung 🗸                 | 🎨 🤄 🐗         |
| 🕂   🤄           | Dienststelle 🔽 🗷 🖾 Großhöflein                                                                        | ~             |
| R Vorse         | hlag bearbeiten - Neu                                                                                 |               |
| Stammdate       | en                                                                                                    |               |
| Stichtag        | 29.11.2014 Änderungsdatum/Benutzer                                                                    |               |
|                 | Bei Dienstgraden wird als Stichtag immer der 01. des Folgemonats verwendet! Erstellungsdatum/Benutzer |               |
| Dienststelle    | Großhöflein ✓                                                                                         |               |
| Bezeichnung     | Bezeichnung 0                                                                                         |               |
| Bemerkung       |                                                                                                    |               |
|                 |                                                                                                    |               |
|                 | ✓                                                                                                    |               |
| Status          | ermitteln                                                                                             |               |
|                 |                                                                                                    |               |
|                 |                                                                                                    |               |
|                 |                                                                                                    |               |
|                 |                                                                                                    |               |
|                 |                                                                                                    |               |
|                 |                                                                                                    |               |
|                 |                                                                                                    |               |
|                 | abbrechen speich                                                                                      | iern & zurück |
|                 |                                                                                                    |               |

#### Achtung !!!:

Bei Beförderungsvorschlägen "Dienstgrade" erfolgt der Vorschlag immer mit dem 1. des Folgemonats, unabhängig von der Eingabe des Stichtages, d.h. z.B.: sollen Beförderungen mit dem 1. eines neuen Jahres durchgeführt werden so muss der Vorschlag auf jedenfall noch im Laufe des Dezembers des Vorjahres erstellt werden! Anschließend im Feld Typ "Dienstgrade" auswählen.

| SYBOS LFV BU | urgenland - Internet Explorer                                                        | a haberrarte Burrarte        |                             |
|--------------|--------------------------------------------------------------------------------------|------------------------------|-----------------------------|
| https://sybo | os. <b>lfv-bgld.at</b> /index.php?comp=sybVorschlagSystem&s=VorschlagAdd&id=0&edit=1 |                              |                             |
| Portal 🗸     | 🍇 Kontakte 🗸 🛞 Personal 👻 🖑 Leistungen 👻 🚙 Material 👻                                | 🥈 Lehrgänge 👻 📋 Inspizierung | ▼ <b>€</b> (‡)              |
| • I I        |                                                                                      | Dienststelle 🗹 🗄 Großhöfle   | in                          |
| Vorsci       | hlag bearbeiten - Neu                                                                |                              |                             |
| tammdate     | en l                                                                                 |                              |                             |
| tichtag      | 20.11.2014                                                                           | Änderungsdatum/Benutzer      |                             |
| -            | Bei Dienstgraden wird als Stichtag immer der 01, des Folgemonats verwendet!          | Erstellungsdatum/Benutzer    |                             |
| ienststelle  | Großhöflein 🗙                                                                        |                              | 1                           |
| p            | -                                                                                    |                              |                             |
| zeichnung    | Dienstgrade                                                                          |                              |                             |
| emerkung     | Auszeichnungen                                                                       |                              |                             |
|              | $\sim$                                                                               |                              |                             |
|              | ✓                                                                                    |                              |                             |
| tatus        | ermitteln Y                                                                          |                              |                             |
|              | ermittem •                                                                           |                              |                             |
|              |                                                                                      |                              |                             |
|              |                                                                                      |                              |                             |
|              |                                                                                      |                              |                             |
|              |                                                                                      |                              |                             |
|              |                                                                                      |                              |                             |
|              |                                                                                      |                              |                             |
|              |                                                                                      |                              |                             |
|              |                                                                                      |                              | abbrechen speichern & zurüc |
|              |                                                                                      |                              | abbreenen operenen a zarae  |

Und unter Bezeichnung noch einen Text eingeben z.B.: 1/2015

| 🥖 syBOS LFV B                                             | urgenland - Internet Explorer                         | P+1 4000                               | an Inclusion                                         | Principalitati dan, P |                   |
|-----------------------------------------------------------|-------------------------------------------------------|----------------------------------------|------------------------------------------------------|-----------------------|-------------------|
| https://sybo                                              | s. <b>lfv-bgld.at</b> /index.php?comp=sybVorsc        | hlagSystem&s=VorschlagAdd&id=0&edit=1  | 1                                                    |                       | <b>a</b>          |
| 📰 Portal 🗸                                                | 🍇 Kontakte 👻    Personal 👻                            | 🗬 Leistungen 👻 🛯 🐺 Material 👻          | 🥈 Lehrgänge 👻 📋 Inspizier                            | rung 🗸                | E ( )             |
| 🕂 🔍                                                       |                                                       |                                        | Dienststelle 🗹 🗄 Groß                                | ihöflein              | ~                 |
| Stammdate                                                 | hlag bearbeiten - Neu<br>n                            |                                        |                                                      |                       |                   |
| Stichtag                                                  | 29.11.2014<br>Bei Dienstgraden wird als Stichtag im   | mer der 01. des Folgemonats verwendet! | Änderungsdatum/Benutzer<br>Erstellungsdatum/Benutzer |                       |                   |
| Dienststelle<br>Typ<br>Bezeichnung<br>Bemerkung<br>Status | Großhöflein V<br>Dienstgrade<br>1/2015<br>ermitteln V |                                        |                                                      |                       |                   |
|                                                           |                                                       |                                        |                                                      | abbrechen s           | peichern & zurück |

Anschließend auf "speichern & zurück" drücken.

| SyBOS LFV Burgenland - Internet Explorer                                   |                    | and the second division of the second division of the second divisio | and the first state of the  |                 |            | ×      |
|----------------------------------------------------------------------------|--------------------|----------------------------------------------------------------------------------------------------|-----------------------------|-----------------|------------|--------|
| Mttps://sybos.lfv-bgld.at/index.php?comp=sybVorschlagSystem&s=VorschlagAdd | d&edit=1&id=&site= | 0                                                                                                    |                             |                 |            |        |
| 🗐 Portal 👻 🍇 Kontakte 👻 😤 Personal 👻 🔐 Leistungen 👻 🐲 N                    | Material 👻 🐰 Le    | ehrgänge 👻 📋                                                                                                    | Inspizierung 🗸              |                 | Ð          | ۹ 🍕    |
| 1 - M   1                                                                  |                    | Dienststelle                                                                                                    | ✓ <sup>H</sup> Gro ßhöflein |                 |            | ~      |
| R Vorschläge Übersicht (1 - 1 von 1)                                       |                    |                                                                                                    | K ≯                         | Anfang 《 zurück | weiter 👂 E | inde 🕅 |
| Listenanfang bei:                                                          | Ƴ Status: all€     | ~                                                                                                    |                             |                 |            |        |
| Aktion Datum  Bezeichnung                                                  | Тур                | Dienststelle                                                                                                    | Anzahl (ges                 | Status          | Bestellung | ·S     |
| 01.12.2014 1/2015                                                          | Dienstgrade        | Großhöflein                                                                                                    | 0 / 0                       | ermitteln       |            |        |
| alle markieren alle unmarkieren                                            |                    |                                                                                                    |                             |                 |            |        |

Jetzt werden die neuen Dienstgrade ermittelt.

Nach Beendigung der Ermittlung wechselt der Status von ermittelt auf offen.

| 🧉 syBOS LFV Burge      | nland - Internet Ex | plorer         | -                   | -               | -          |              |                         |             |                      |
|------------------------|---------------------|----------------|---------------------|-----------------|------------|--------------|-------------------------|-------------|----------------------|
| https://sybos.lfv      | -bgld.at/index.php  | comp=sybVorsch | lagSystem&s=Vorschl | agAdd&edit=1&id | =48ksite=0 |              |                         |             | <b>≙</b>             |
| 📰 Portal 👻 🖓           | Kontakte 👻 👌        | 🕴 Personal 🗸   | 🗬 Leistungen 🛨      | 🚒 Material 🗸    | 🥈 Lehrga   | änge 👻 📋 Ins | spizierung <del>v</del> |             | 🌯 🤄 📲                |
| 🕂 🐹   🧐                |                     |                |                     |                 |            | Dienststelle | H Großhöflein           |             | ~                    |
| R Vorschläg            | ge Übersicht (      | (1 - 1 von 1)  |                     |                 |            |              | K Ant                   | fang 🔇 zurü | ck   weiter 发 Ende 🕅 |
| Listenanfang bei:      |                     | Lister         | nauswahl:           | Ƴ Stat          | us: alle   | ~            |                         |             |                      |
| Aktion                 | Datum 🔻             | Bezeichnung    |                     | Т               | ур         | Dienststelle | Anzahl (ges             | Status      | Bestellung           |
| 🗆 🛛 🗶 🔊                | 01.12.2014          | 1/2015         |                     | Di              | ienstgrade | Großhöflein  | 4 / 0                   | offen       |                      |
| alle markieren alle un | markieren           |                |                     |                 |            |              |                         |             |                      |

Durch Anklicken des Vorschlages können die Details eigesehen werden.

| syBOS LFV Bur        | rgenland - Internet Explorer       | _                           | P - 1 4              | an Parlamenter Bart   | C. (* Sugariani |                                  |
|----------------------|------------------------------------|-----------------------------|----------------------|-----------------------|-----------------|----------------------------------|
| https://sybos        | .lfv-bgld.at/index.php?comp        | o=sybVorschlagSystem&s=Vors | chlagAdd&id=4&edit=1 |                       |                 |                                  |
| Portal 🗸             | 🍇 Kontakte 👻 🔏 Per                 | rsonal 👻 🕜 Leistungen       | 👻 👜 Material 👻       | 🥈 Lehrgänge 👻 📋 Insp  | izierung 👻      | ¢, (j)                           |
| Þ 🗶   🔊              | > 📝 🧐                              |                             |                      | Dienststelle 🔽 H      | Großhöflein     |                                  |
| Vorsch<br>Adressen S | lag bearbeiten - 01.<br>Stammdaten | 12.2014 - 1/2015            |                      |                       |                 |                                  |
| Vorgesehe            | ne Personen (1 - 4 v               | on 4)                       |                      |                       | K Ar            | nfang 🔇 zurück   weiter 发 Ende 划 |
| Listenanfang t       | bei:                               | Listenauswahl:              | ~ -                  | ~                     |                 |                                  |
| Aktion               | Suchbegriff 🔺                      | Bezeichnung                 | Dienststelle         | Jahre/Punkte          | Status          | Bestellung-Status                |
| 🏯 🗶 🖊                | Arthaber Peter                     | Feuerwehrmann               | Großhöflein          | 2.9 Jahr(e) 0.14 Jahr | vorgeschlagen   |                                  |
| 🏯 🛣 🖊                | Blümel Peter                       | Löschmeister                | Großhöflein          | 8.9 Jahr(e) 0.91 Jahr | vorgeschlagen   |                                  |
| 🏭 🛣 💥                | Süss Florian                       | Oberfeuerwehrmann           | Großhöflein          | 6.9 Jahr(e) 3.92 Jahr | vorgeschlagen   |                                  |
| 🏯 🗶 📈                | Winsauer Patrick                   | Löschmeister                | Großhöflein          | 5.9 Jahr(e) 0.08 Jahr | vorgeschlagen   |                                  |
| alla Vanashiji       |                                    |                             |                      |                       |                 |                                  |
| alle Vorschlä        | ge akzeptieren                     |                             |                      |                       |                 |                                  |
|                      |                                    |                             |                      |                       | schließen       | speichern & schließe             |

Hinter jeder Person steht der Status vorgeschlagen und unter Bezeichnung findet man den neuen Dienstgrad.

Jetzt können entweder durch anklicken der Schaltfläche "alle Vorschläge akzeptieren" die gesamten Vorschläge akzeptiert werden oder es kann durch anklicken der einzelnen Personen der Status personenweise gesetzt werden.

| orschlag wählen - 01.12.2014                                                                                                    | - 1/2015                                                                                                    |
|----------------------------------------------------------------------------------------------------|----------------------------------------------------------------------------------------------------|
| Adresse                                                                                                    | Arthaber Peter                                                                                                    |
| Gruppe                                                                                                    | Feuerwehrmann 🗸                                                                                                    |
| Dienststelle                                                                                                    | Großhöflein                                                                                                    |
| Status                                                                                                    | ● vorgeschlagen ○ akzeptiert ○ abgelehnt                                                                                                    |
| ветегкинд                                                                                                    | <u>^</u>                                                                                                    |
|                                                                                                    |                                                                                                    |
|                                                                                                    | ×                                                                                                    |
| Jahra / Dualsta                                                                                                    |                                                                                                    |
| Janre / Punkte                                                                                                    | 2.9 Jahr(e)<br>0.14 Jahr(e) Truppmannausbildung -                                                                                                    |
|                                                                                                    | Teil 1                                                                                                    |
|                                                                                                    | [Set: 1]                                                                                                    |
|                                                                                                    |                                                                                                    |
| Änderungsdatum/Benutzer                                                                                                    |                                                                                                    |
| Erstellungsdatum/Benutzer                                                                                                    | 29.11.2014 14:11                                                                                                    |
|                                                                                                    |                                                                                                    |
|                                                                                                    |                                                                                                    |
|                                                                                                    |                                                                                                    |
|                                                                                                    | abbrechen                                                                                                    |
|                                                                                                    | abbrechen speichern                                                                                                    |
| VBOS LEV Burgenland - Internet Explorer                                                                                                    | abbrechen speichern                                                                                                    |
| yBOS LFV Burgenland - Internet Explorer<br>https://sybos.lfv-bgld.at/indexFrm.php?c                                                                                                    | abbrechen       speichern         r       Image: Compension of the second second                                                                             |
| yBOS LFV Burgenland - Internet Explorer<br>https://sybos.lfv-bgld.at/indexFrm.php?c                                                                                                    | abbrechen speichern<br>r<br>comp=sybVorschlagSystem&s=VorschlagAdresseAdd&patJustContent=1&id=4~63476~10303~8&idF                                                                                                    |
| yBOS LFV Burgenland - Internet Explorer<br>https://sybos.lfv-bgld.at/indexFrm.php?c<br>prschlag wählen - 01.12.2014                                                                                                    | abbrechen speichern r comp=sybVorschlagSystem&s=VorschlagAdresseAdd&patJustContent=1&id=4~63476~10303~8&idF + - 1/2015                                                                                                    |
| yBOS LFV Burgenland - Internet Explorer<br>https://sybos.lfv-bgld.at/indexFrm.php?c<br>prschlag wählen - 01.12.2014<br>Adresse                                                                                                    | abbrechen speichern r r comp=sybVorschlagSystem&s=VorschlagAdresseAdd&patJustContent=1&id=4~63476~10303~8&idF + 1/2015 Arthaber Peter                                                                                                    |
| /BOS LFV Burgenland - Internet Explorer<br>https://sybos.lfv-bgld.at/indexFrm.php?c<br>prschlag wählen - 01.12.2014<br>Adresse<br>Gruppe                                                                                                    | abbrechen speichern r r comp=sybVorschlagSystem&s=VorschlagAdresseAdd&patJustContent=1&id=4~63476~10303~8&idF + - 1/2015 Arthaber Peter Feuerwehrmann                                                                                                    |
| /BOS LFV Burgenland - Internet Explorer<br>https://sybos.lfv-bgld.at/indexFrm.php?c<br>prschlag wählen - 01.12.2014<br>Adresse<br>Gruppe<br>Dienststelle<br>Status                                                                                               | abbrechen speichern r r comp=sybVorschlagSystem&s=VorschlagAdresseAdd&patJustContent=1&id=4~63476~10303~8&idF +- 1/2015 Arthaber Peter Feuerwehrmann Großhöflein                                                                                                    |
| /BOS LFV Burgenland - Internet Explorer<br>https://sybos.lfv-bgld.at/indexFrm.php?c<br>prschlag wählen - 01.12.2014<br>Adresse<br>Gruppe<br>Dienststelle<br>Status<br>Bemerkung                                                                                  | abbrechen speichern r r comp=sybVorschlagSystem&ts=VorschlagAdresseAdd&tpatJustContent=1&tid=4~63476~10303~8&tidF t= 1/2015 Arthaber Peter Feuerwehrmann Großhöflein Vorgeschlagen  akzeptiert  abgelehnt                                                                                                    |
| /BOS LFV Burgenland - Internet Explorer<br>https://sybos.lfv-bgld.at/indexFrm.php?c<br>prschlag wählen - 01.12.2014<br>Adresse<br>Gruppe<br>Dienststelle<br>Status<br>Bemerkung                                                                                  | abbrechen speichern r r comp=sybVorschlagSystem&s=VorschlagAdresseAdd&patJustContent=1&id=4~63476~10303~8&kidF +-1/2015 Feuerwehrmann Großhöflein Vorgeschlagen  akzeptiert  abgelehnt                                                                                                    |
| /BOS LFV Burgenland - Internet Explorer<br>https://sybos.lfv-bgld.at/indexFrm.php?c<br>prschlag wählen - 01.12.2014<br>Adresse<br>Gruppe<br>Dienststelle<br>Status<br>Bemerkung                                                                                  | abbrechen speichern r r comp=sybVorschlagSystem&s=VorschlagAdresseAdd&patJustContent=1&id=4~63476~10303~8&idF t = 1/2015 Feuerwehrmann Großhöflein Vorgeschlagen  akzeptiert  abgelehnt                                                                                                    |
| /BOS LFV Burgenland - Internet Explorer<br>https://sybos.lfv-bgld.at/indexFrm.php?c<br>prschlag wählen - 01.12.2014<br>Adresse<br>Gruppe<br>Dienststelle<br>Status<br>Bemerkung                                                                                  | abbrechen speichern r comp=sybVorschlagSystem&s=VorschlagAdresseAdd&patJustContent=1&id=4~63476~10303~8&idF t-1/2015 Arthaber Peter Feuerwehrmann Großhöflein Vorgeschlagen  akzeptiert  abgelehnt                                                                                                    |
| /BOS LFV Burgenland - Internet Explorer<br>https://sybos.lfv-bgld.at/indexFrm.php?c<br><b>orschlag wählen - 01.12.2014</b><br>Adresse<br>Gruppe<br>Dienststelle<br>Status<br>Bemerkung                                                                           | abbrechen speichern  r  comp=sybVorschlagSystem&ts=VorschlagAdresseAdd&tpatJustContent=1&tid=4~63476~10303~8&tidF  t-1/2015  Arthaber Peter Feuerwehrmann Großhöflein Vorgeschlagen  akzeptiert  abgelehnt                                                                                                    |
| /BOS LFV Burgenland - Internet Explorer<br>https://sybos.lfv-bgld.at/indexFrm.php?c<br>prschlag wählen - 01.12.2014<br>Adresse<br>Gruppe<br>Dienststelle<br>Status<br>Bemerkung<br>Jahre / Punkte                                                                | abbrechen speichern<br>r comp=sybVorschlagSystem&ts=VorschlagAdresseAdd&tpatJustContent=1&tid=4~63476~10303~8&tidF<br>t- 1/2015<br>Arthaber Peter<br>Feuerwehrmann<br>Großhöflein<br>vorgeschlagen  akzeptiert  abgelehnt<br>2.9 Jahr(e)<br>0.14 Jahr(e) Trunpmannausbildung -                                                                                                    |
| /BOS LFV Burgenland - Internet Explorer<br>https://sybos.lfv-bgld.at/indexFrm.php?c<br>prschlag wählen - 01.12.2014<br>Adresse<br>Gruppe<br>Dienststelle<br>Status<br>Bemerkung<br>Jahre / Punkte                                                                | abbrechen speichern  r  comp=sybVorschlagSystem&s=VorschlagAdresseAdd&patJustContent=1&id=4~63476~10303~8&idf  comp=sybVorschlagSystem&s=VorschlagAdresseAdd&patJustContent=1&id=4~63476~10303~8&idf  - 1/2015  Arthaber Peter  Feuerwehrmann  Großhöflein  Vorgeschlagen  akzeptiert  abgelehnt  2.9 Jahr(e) 0.14 Jahr(e) Truppmannausbildung - Teil 1                                                                                                    |
| /BOS LFV Burgenland - Internet Explorer<br>https://sybos.lfv-bgld.at/indexFrm.php?c<br>prschlag wählen - 01.12.2014<br>Adresse<br>Gruppe<br>Dienststelle<br>Status<br>Bemerkung<br>Jahre / Punkte                                                                | abbrechen speichern  r  comp=sybVorschlagSystem&ts=VorschlagAdresseAdd&tpatJustContent=1&tid=4~63476~10303~8&tidF  comp=sybVorschlagSystem@ts=VorschlagAdresseAdd&tpatJustContent=1&tid=4~63476~10303~8&tidF  comp=sybVorschlagSystem@ts=VorschlagSystem@ts=VorschlagSystem@ts=VorschlagSystem@ts=VorschlagSystem@ts=Vorschla |
| /BOS LFV Burgenland - Internet Explorer<br>https://sybos.lfv-bgld.at/indexFrm.php?c<br>prschlag wählen - 01.12.2014<br>Adresse<br>Gruppe<br>Dienststelle<br>Status<br>Bemerkung<br>Jahre / Punkte                                                                | abbrechen speichern   r comp=sybVorschlagSystem&s=VorschlagAdresseAdd&patJustContent=1&id=4~63476~10303~8&idf t-1/2015 Arthaber Peter Feuerwehrmann Großhöflein vorgeschlagen  akzeptiert  abgelehnt 2.9 Jahr(e) 0.14 Jahr(e) Truppmannausbildung - Teil 1 [Set: 1] Vorgeschlagen                                                                                                    |
| yBOS LFV Burgenland - Internet Explorer<br>https://sybos.lfv-bgld.at/indexFrm.php?c<br>prschlag wählen - 01.12.2014<br>Adresse<br>Gruppe<br>Dienststelle<br>Status<br>Bemerkung<br>Jahre / Punkte<br>Änderungsdatum/Benutzer                                     | abbrechen speichern<br>r comp=sybVorschlagSystem&s=VorschlagAdresseAdd&tpatJustContent=1&tid=4-63476-10303-8&tidF<br>t-1/2015<br>Arthaber Peter Feuerwehrmann Großhöflein Ovorgeschlagen Akzeptiert abgelehnt D.14 Jahr(e) Truppmannausbildung - Teil 1 [Set: 1]                                                                                                    |
| yBOS LFV Burgenland - Internet Explorer<br>https://sybos.lfv-bgld.at/indexFrm.php?c<br><b>prschlag wählen - 01.12.2014</b><br>Adresse<br>Gruppe<br>Dienststelle<br>Status<br>Bemerkung<br>Jahre / Punkte<br>Änderungsdatum/Benutzer<br>Erstellungsdatum/Benutzer | abbrechen speichern  r comp=sybVorschlagSystem&s=VorschlagAdresseAdd&tpatJustContent=1&tid=4-63476-10303-8&tidf comp=sybVorschlagSystem&s=VorschlagAdresseAdd&tpatJustContent=1&tid=4-63476-10303-8&tidf comp=sybVorschlagAdresseAdd&tpatJustContent=1&tid=4-63476-10303-8&tidf comp=sybVorschlagAdresseAdd&tpatJustContent=1&tid=4-63476-10303-8&tidf comp=sybVorschlagAdresseAdd&tpatJustContent=1&tid=4-63476-10303-8&tidf comp=sybVorschlagAdresseAdd&tpatJustContent=1&tid=4-63476-10303-8&tidf comp=sybVorschlagAdresseAdd&tpatJustContent=1&tid=4-63476-10303-8&tidf comp=sybVorschlagAdresseAdd&tpatJustContent=1&tid=4-63476-10303-8&tidf comp=sybVorschlagAdresseAdd&tpatJustContent=1&tid=4-63476-10303-8&tidf comp=sybVorschlagAdresseAdd&tpatJustContent=1&tid=4-63476-10303-8&tidf comp=sybVorschlagAdresseAdd&tpa |

| BOS LFV Bu    | rgenland - Internet Explorer |                            | P-1 4-11-14           | an Database and Bart  | CO. (P. Bargeriere) |                                |
|---------------|------------------------------|----------------------------|-----------------------|-----------------------|---------------------|--------------------------------|
| https://sybos | .lfv-bgld.at/index.php?com   | p=sybVorschlagSystem&s=Vor | schlagAdd&id=4&edit=1 |                       |                     |                                |
| Portal 👻      | 🍇 Kontakte 🗸 🛛   Å Per       | rsonal 👻 💣 Leistungen      | 👻 👜 Material 👻        | 🥈 Lehrgänge 👻 📋 Insp  | izierung 🗸          | <b>(</b> ) (                   |
|               | > 🍞 🔹                        |                            |                       | Dienststelle 🗸 🗄      | Großhöflein         |                                |
|               |                              |                            |                       |                       |                     |                                |
| Vorsch        | lag bearbeiten - 01.         | 12.2014 - 1/2015           |                       |                       |                     |                                |
| ressen S      | Stammdaten                   |                            |                       |                       |                     |                                |
| orgesehe      | ne Personen (1 - 4 v         | (on 4)                     |                       |                       | K Anfa              | ang 🔇 zurück   weiter 》 Ende 🕽 |
| i gesene      |                              | Listeren et la -           | ~ -                   | ~                     |                     |                                |
| tion          | Suchbeariff                  | Bezeichnung                | Dienststelle          | Jahre/Punkte          | Status              | Bestellung-Status              |
| <b>Z X</b>    | Arthaber Peter               | Feuerwehrmann              | Großhöflein           | 2.9 Jahr(e) 0.14 Jahr | akzeptiert          | 3                              |
| Z 🗶           | Blümel Peter                 | Löschmeister               | Großhöflein           | 8.9 Jahr(e) 0.91 Jahr | vorgeschlagen       |                                |
| <b>Z X</b>    | Süss Florian                 | Oberfeuerwehrmann          | Großhöflein           | 6.9 Jahr(e) 3.92 Jahr | vorgeschlagen       |                                |
| Z 🗶 👘         | Winsauer Patrick             | Löschmeister               | Großhöflein           | 5.9 Jahr(e) 0.08 Jahr | vorgeschlagen       |                                |
|               |                              |                            |                       |                       |                     |                                |
|               |                              |                            |                       |                       |                     |                                |
|               |                              |                            |                       |                       |                     |                                |
|               |                              |                            |                       |                       |                     |                                |
|               |                              |                            |                       |                       |                     |                                |
|               |                              |                            |                       |                       |                     |                                |
|               |                              |                            |                       |                       |                     |                                |
|               |                              |                            |                       |                       |                     |                                |
| e Vorschlä    | ige akzeptieren              |                            |                       |                       |                     |                                |
|               |                              |                            |                       |                       | schließen s         | speichern speichern & schlief  |

Nachdem Sie "speichern & schließen" gedrückt haben gelangen Sie wieder in die Vorschläge Übersicht.

Nach Bearbeitung des Vorschlags können die Beförderungen unter Zuhilfenahme des Buttons übernehmen in das System eingepflegt werden.

| 🧉 syBOS LFV Burger                 | iland - Internet E    | xplorer               |                      |                |             | -          |                         | Augustus 1      |              |                | • ×  | 3 |
|------------------------------------|-----------------------|-----------------------|----------------------|----------------|-------------|------------|-------------------------|-----------------|--------------|----------------|------|---|
| https://sybos.lfv-                 | bgld.at/index.ph      | p?comp=sybVorsch      | llagSystem&s=Vorschl | agAdd&edit=1&i | d=48≀site=0 |            |                         |                 |              |                |      |   |
| 📰 Portal 🗕 🚳 I                     | Kontakte <del>v</del> | Personal <del>v</del> | 🧬 Leistungen 🗸       | 🚒 Material 🕇   | - 🥈 Lehrg   | änge 🗕 📋   | ] Inspizieru            | ng <del>v</del> |              | Q              | 6 I) | - |
| 🕂 🗶 🔍                              |                       |                       |                      |                |             | Dienststel | le ✔ <sup>H</sup> Großh | öflein          |              |                |      | ~ |
| R Vorschläg                        | je Übersicht          | (1 - 1 von 1)         |                      |                |             |            |                         | K,              | Anfang 🔇 zur | ück   weiter 🎖 | Ende | × |
| Listenanfang bei:                  |                       | Liste                 | nauswahl: -          | ✓ Sta          | itus: alle  |            | ~                       |                 |              |                |      |   |
| Aktion                             | Datum 👻               | Bezeichnung           |                      | 1              | ур          | Dienstste  | elle                    | Anzahl (ges.    | Status       | Bestell        | ung  |   |
|                                    | 01.12.2014            | 1/2015                |                      | [              | ienstgrade  | Großhöfle  | ein                     | 4 / 4           | offen        |                |      |   |
| alle markieren a <sup>u</sup> Über | nehmen                |                       |                      |                |             |            |                         |                 |              |                |      |   |

Außerdem besteht noch die Möglichkeit über das Icon "Funktion wählen" eine Liste des Vorschlags auszudrucken.

| syBOS LFV Burger                       | nland - Internet E                                                         | Explorer              |                      |                |              | -              | ALL IN Requiries in |        |            | x   |
|----------------------------------------|----------------------------------------------------------------------------|-----------------------|----------------------|----------------|--------------|----------------|---------------------|--------|------------|-----|
| https://sybos.lfv-                     | -bgld.at/index.ph                                                          | ip?comp=sybVorscl     | nlagSystem&s=Vorschl | agAdd&edit=1&i | id=5&site=0# |                |                     |        |            |     |
| 📰 Portal 👻 🍇                           | Kontakte <del>v</del>                                                      | Personal <del>v</del> | 🧬 Leistungen 🗸       | 鐊 Material 🛪   | - 🥈 Lehrga   | änge 😽 📋 In    | spizierung 🗸        |        | ¢, (j      | ) 📲 |
| 🕂 🐹 🔍                                  |                                                                            |                       |                      |                |              | Dienststelle 🗸 | H Großhöflein       |        |            | ~   |
| R Vorschläg                            | 🤼 Vorschläge Übersicht (1 - 1 von 1) 🤘 K Anfang 🔇 zurück   weiter 🕨 Ende 划 |                       |                      |                |              |                |                     |        |            |     |
| Listenanfang bei:                      |                                                                            | Liste                 | enauswahl: -         | ✓ Sta          | atus: alle   | ~              |                     |        |            |     |
| Aktion                                 | Datum 🔻                                                                    | Bezeichnung           |                      | 1              | Гур          | Dienststelle   | Anzahl (ges         | Status | Bestellung |     |
|                                        | 01.12.2014                                                                 | 1/2015                |                      | (              | Dienstgrade  | Großhöflein    | 4 / 4               | offen  |            |     |
| alle markieron alle un<br>Funktion wäh | nlen                                                                       |                       |                      |                |              |                |                     |        |            |     |

| 🥑 syBOS LFV Burge    | enland - Internet E        | Explorer            |                   |                 | and Darlar  | -              | ALL OT Respected. The |             |                      |
|----------------------|----------------------------|---------------------|-------------------|-----------------|-------------|----------------|-----------------------|-------------|----------------------|
| sy https://sybos.lfv | <b>/-bgld.at</b> /index.ph | ip?comp=sybVorschla | gSystem&s=Vorschl | agAdd&edit=1&id | =58.site=0# |                |                       |             | <u> </u>             |
| 📰 Portal 🛨  🍇        | Kontakte 🗸                 | 🔏 Personal 🗸 💡      | 🖗 Leistungen 🗸    | 鍵 Material 🗸    | 🥈 Lehrgä    | nge 👻 📋 Ins    | pizierung 🗸           |             | 🍕 🤄 🐗                |
| 🕂 🐹   🦻              |                            |                     |                   |                 |             | Dienststelle 🗸 | Großhöflein           |             | ~                    |
| R Vorschlä           | ige Übersicht              | (1 - 1 von 1)       |                   |                 |             |                | K Ani                 | fang 🔇 zurü | ck   weiter 发 Ende 🕅 |
| Listenanfang bei:    |                            | Listena             | auswahl: -        | ✓ Stat          | us: alle    | ~              |                       |             |                      |
| Aktion               | Datum 🗸                    | Bezeichnung         |                   | Ту              | /p          | Dienststelle   | Anzahl (ges           | Status      | Bestellung           |
|                      |                            |                     |                   |                 |             |                |                       |             |                      |
| Funktion w           | ählen                      | <b>X</b> (2015      |                   | Di              | enstgrade   | Großhöflein    | 4/4                   | offen       |                      |

| SyBOS LFV Burgenland - Internet Explorer                                       |                             |
|--------------------------------------------------------------------------------|-----------------------------|
| Ittps://sybos.lfv-bgld.at/index.php?comp=sybVorschlagSystem&s=prtVorschlaegef  | ilter&patJustContent=1&id=5 |
| Vorschläge Druck/Export - 01.12.2014 - 1/2015                                  |                             |
| Status<br>Gruppe vorgeschlagen<br>akzeptiert<br>Format abgelehnt<br>übernommen | abbrechen fortfahren        |

| Attps:/   | //sybos.lfv-bgld                                                               | .at/data/tmp/Vorschlag-1.pdf -                            | Internet Explorer |                     |                   |       | x |  |  |  |  |
|-----------|--------------------------------------------------------------------------------|-----------------------------------------------------------|-------------------|---------------------|-------------------|-------|---|--|--|--|--|
| sy https: | ://sybos. <b>lfv-bg</b> l                                                      | <b>d.at</b> /data/tmp/Vorschlag-1.pdf                     |                   |                     |                   |       |   |  |  |  |  |
| 8         | ₽ 🖂                                                                            | 1 🖓 🔎 🔯                                                   | ₩ 😑 89% 🔂 🤇       | 2 🔶 🖨               | 1 / 1             | 2 (   | 0 |  |  |  |  |
| <b>.</b>  | Landesfeuerwehrverband Burgenland Vorschlag 01.12.2014 - 1/2015<br>Großhöflein |                                                           |                   |                     |                   |       |   |  |  |  |  |
| 88        |                                                                                | Vorschlag 01.12.2014 - 1/2015<br>Status:<br>Feuerwehrmann |                   |                     |                   |       |   |  |  |  |  |
|           |                                                                                | Name                                                      | Bemerkung         | vorschlag akzeptier | t abgelehnt übern | ommen |   |  |  |  |  |
|           |                                                                                | Peter Arthaber                                            |                   | x                   |                   |       |   |  |  |  |  |
|           |                                                                                | Löschmeister                                              |                   |                     |                   |       | μ |  |  |  |  |
|           |                                                                                | Name                                                      | Bemerkung         | vorschlag akzeptier | t abgelehnt übern | ommen |   |  |  |  |  |
|           |                                                                                | Peter Blümel                                              |                   | ×                   |                   |       |   |  |  |  |  |
|           |                                                                                | Patrick Winsauer                                          |                   | ×                   |                   |       |   |  |  |  |  |
|           |                                                                                | Oberfeuerwehrmann                                         |                   |                     |                   |       | L |  |  |  |  |
|           |                                                                                | Name Bemerkung vorschlag akzeptiert abgelehnt übernommen  |                   |                     |                   |       |   |  |  |  |  |
|           |                                                                                | Florian Süss X                                            |                   |                     |                   |       |   |  |  |  |  |
|           |                                                                                |                                                           |                   |                     |                   |       |   |  |  |  |  |
|           |                                                                                |                                                           |                   |                     |                   |       | - |  |  |  |  |
|           |                                                                                |                                                           |                   |                     |                   |       |   |  |  |  |  |

Nach Übernahme des Vorschlages in das System sind als Beispiel folgende Einträge erstellt: Beendigung des aktuellen Dienstgrades mit Vortag des Beginns des neuen Dienstgrades.

| 🗿 syBOS LFV          | / Burgenland           | - Internet Explorer                      |                                 |                   |                    |                        |                         |
|----------------------|------------------------|------------------------------------------|---------------------------------|-------------------|--------------------|------------------------|-------------------------|
| <b>sy</b> https://sy | /bos. <b>lfv-bgld</b>  | .at/index.php?s=persona                  | al/form&id=39329&edit=1&backlin | k=personal/liste  |                    |                        |                         |
| 📰 Portal 🖥           | 🖌 👸 Kon                | takte 👻 🔏 Person                         | al 👻 🔮 Leistungen 👻 🗰           | Material 👻 🐰 Lehi | rgänge 👻 🔒 Bew     | verbe 👻   🧞 Finanzen 👻 | 📋 Inspizierung 👻 🤇      |
| 🔁 🗶                  | 2 🕈                    |                                          |                                 | ا 🚖 🚖 🗠           | Dienststelle 🔽 🗄 G | roßhöflein             |                         |
| 2                    | (D                     |                                          | Wiener Patrida                  |                   |                    |                        |                         |
| Stammda              | esse (Per<br>ten persi | sonal) bearbeiten<br>inliche Daten allg. | Gruppen eigene Gruppen          | Personalstand Be  | ziehung/Firma 🛛    | okumente ZUGRIFF I     | Leistungen Ausstattung  |
|                      |                        |                                          |                                 |                   |                    | 14 . 4                 |                         |
| Zuordnu              | ingen (1               | - 1 von 1)                               |                                 |                   |                    | K Anfang K z           | urück   weiter 🦻 Ende 🎢 |
| Listenaus            | wahl: Diens            | tgrade                                   | heute aktuell                   |                   | 1                  |                        |                         |
| Aktion               | Status                 | Typ                                      | Bezeichnung                     | Dienststelle      | von                | bis                    | Dauer                   |
|                      |                        |                                          |                                 |                   |                    |                        |                         |
| -                    | a hinzufüg             |                                          |                                 |                   |                    |                        |                         |
| Zuordnur             | ig minzurug            | en                                       |                                 |                   |                    |                        |                         |

Eintrag des neuen Dienstgrade mit dem Datum des nächsten 1. des Folgemonats. (Achtung, da das Datum ja in der Zukunft liegt findet man diesen Eintrag noch unter alle und nicht unter heute aktuell).

| Portal 🖥 | 🖌 🍇 Kon                 | takte 👻 🔏 Perso                        | onal 👻 💣 Leistungen 👻 🍯                            | 📕 Material 👻 📑 L | ehrgänge 👻 🔒 Bev | werbe 👻 🙇 Finanzen 👻 | 🛅 Inspizierung 🗸       |
|----------|-------------------------|----------------------------------------|----------------------------------------------------|------------------|------------------|----------------------|------------------------|
| 8        | 2 🕈                     |                                        |                                                    | 🗠 🚖 🚖            | Dienststelle 🖌 H | Großhöflein          |                        |
|          | -                       |                                        |                                                    |                  |                  |                      |                        |
| Adre     | esse (Pers<br>ten persè | sonal) bearbeite<br>inliche Daten (all | en - Winsauer Patrick<br>g. Gruppen (eigene Gruppe | n Personalstand  | Beziehung/Firma  | Dokumente ZUGRIEF L  | eistungen Ausstattu    |
| iiiiidd  | ten perse               | under e buten un                       |                                                    | 1 croonarstand   | beriendig/ find  |                      |                        |
| Jordnu   | ungen (1                | - 5 von 5)                             |                                                    |                  |                  | K Anfang ⊀ zu        | rück   weiter 》 Ende 》 |
| stenaus  | wahl: Diens             | stgrade                                | ✓ alle ✓                                           |                  |                  |                      |                        |
| ktion    | Status                  | Тур                                    | Bezeichnung                                        | Dienststelle     | von              | bis                  | Dauer                  |
| \$       | •                       | Dienstgrade                            | Löschmeister                                       | Großhöflein      | 01.12.2014       |                      | -0,0                   |
| \$       | 1                       | Dienstgrade                            | Hauptfeuerwehrmann                                 | Großhöflein      | 01.01.2014       | 30.11.2014           | 0,9                    |
|          | •                       | Dienstgrade                            | Oberfeuerwehrmann                                  | Großhöflein      | 01.01.2011       | 31.12.2013           | 3,0                    |
| \$       | •                       | Dienstgrade                            | Feuerwehrmann                                      | Großhöflein      | 01.01.2009       | 31.12.2010           | 2,0                    |
| \$       | •                       | Dienstgrade                            | Jugendfeuerwehrmann                                | Großhöflein      | 01.01.2004       | 31.12.2008           | 5,0                    |
|          |                         |                                        |                                                    |                  |                  |                      |                        |

### 2. Auszeichnungsvorschlag

Nach dem Drücken des "grünen Plus" (Neu) befinden Sie sich in folgender Bildschirmmaske:

| SyBOS LFV Burgenland        | Internet Explorer                                    |                                        |                           |                 | - 0 <b>- X</b> |
|-----------------------------|------------------------------------------------------|----------------------------------------|---------------------------|-----------------|----------------|
| Sy https://sybos.lfv-bgld.a | t/index.php?comp=sybVors                             | :hlagSystem&s=VorschlagAdd&id=0&edit=: | 1                         |                 |                |
| 📰 Portal 👻 🍇 Kont           | ıkte 👻 🔏 Personal 👻                                  | 🖑 Leistungen 👻 👹 Material 👻            | 🥈 Lehrgänge 🗸 📋 Inspi     | izierung 🗸      | 🎭 🤄 🐗          |
| 🕂 🔍                         |                                                      |                                        | Dienststelle 🔽 🗄 Gro      | oßhöflein       | ~              |
| <b>R</b> Vorschlag bea      | rbeiten - Neu                                        |                                        |                           |                 |                |
| Stichtag 29.11.20           | 14                                                   |                                        | Änderungsdatum/Benutzer   |                 |                |
| Status ermittelr            | iraden wird als Stichtag im<br>in V<br>ide<br>nungen | mer der U1. des Folgemonats verwendet! | Erstellungsdatum/Benutzer | r J             |                |
|                             |                                                      |                                        |                           | abbrechen speic | hern & zurück  |

Als Typ bitte "Auszeichnungen" auswählen".

| 🧉 syBOS LFV B  | urgenland - Internet Explorer                                                                         |                  |
|----------------|----------------------------------------------------------------------------------------------------|------------------|
| SY https://syb | ps. <b>lfv-bgld.at</b> /index.php?comp=sybVorschlagSystem&rs=VorschlagAdd&id=0&redit=1                | <u></u>          |
| 📰 Portal 🗸     | 🍇 Kontakte 🗸 😤 Personal 👻 🧬 Leistungen 👻 👜 Material 👻 🥈 Lehrgänge 👻 📋 Inspizierung 👻                  | 🍫 🤄 📲            |
| 🕂   🤄          | Dienststelle 🗹 🗄 Großhöflein                                                                          | ~                |
| X Vorse        | hlag bearbeiten - Neu<br>m                                                                            |                  |
| Stichtag       | 01.01.2015 Änderungsdatum/Benutzer                                                                    |                  |
|                | Bei Dienstgraden wird als Stichtag immer der 01. des Folgemonats verwendet! Erstellungsdatum/Benutzer |                  |
| Dienststelle   | Großhöflein ✓                                                                                         |                  |
| Bezeichnung    | Auszeichnungen                                                                                        |                  |
| Bemerkung      |                                                                                                    |                  |
| Status         | ermitteln V                                                                                           |                  |
|                |                                                                                                    |                  |
|                |                                                                                                    |                  |
|                |                                                                                                    |                  |
|                |                                                                                                    |                  |
|                | abbrechen sp                                                                                          | eichern & zurück |

Als Stichtag geben Sie den 1.1. des Folgejahres ein z.B.: 01.01.2015, zusätzlich müssen Sie noch eine Bezeichnung eingeben: z.B.: 2015 oder Auszeichnungen 2015

Nach dem Anklicken des Buttons "speichern & zurück" wird der gewünschte Auszeichnungsvorschlag ermittelt.

| 🥖 syBOS LFV Burge      | nland - Internet E                                                       | Explorer                                       |              |              |              |           | - • ×      |  |  |  |
|------------------------|--------------------------------------------------------------------------|------------------------------------------------|--------------|--------------|--------------|-----------|------------|--|--|--|
| https://sybos.lfv      | - <b>bgld.at</b> /index.ph                                               | p?comp=sybVorschlagSystem&s=VorschlagAdd&edit= | 1&id=&site=0 |              |              |           |            |  |  |  |
| 📰 Portal 👻  🍇          | Kontakte 🗸                                                               | 😤 Personal 🗸 💣 Leistungen 🗸 💣 Materi           | al 👻 🐰 Lehr  | gänge 👻 📋 In | spizierung 👻 |           | 🌯 🤄 🐗      |  |  |  |
| 🕂 🐹   🤄                | Dienststelle <sup>™</sup> Großhöflein                                    |                                                |              |              |              |           |            |  |  |  |
| R Vorschlä             | 💂 Vorschläge Übersicht (1 - 1 von 1) 🔀 Anfang 🗲 zurück   weiter 👂 Ende 划 |                                                |              |              |              |           |            |  |  |  |
| Listenanfang bei:      |                                                                          | Listenauswahl: - · · ·                         | Status: alle | ~            |              |           |            |  |  |  |
| Aktion                 | Datum 🔻                                                                  | Bezeichnung                                    | Тур          | Dienststelle | Anzahl (ge   | Status    | Bestellung |  |  |  |
|                        | 01.01.2015                                                               | 2015                                           | Auszeichnu   | Großhöflein  | 0 / 0        | ermitteln |            |  |  |  |
| alle markieren alle ur | imarkieren                                                               |                                                |              |              |              |           |            |  |  |  |

Nach Beendigung der Ermittlung steht der Status auf "offen".

| 🦉 sj          | BOS LFV Burger                                                             | nland - Internet Explorer |                            | 7572                 | 7             |              |                |        |                   |
|---------------|----------------------------------------------------------------------------|---------------------------|----------------------------|----------------------|---------------|--------------|----------------|--------|-------------------|
| sy i          | ttps://sybos.lfv-                                                          | bgld.at/index.php?comp=   | sybVorschlagSystem&s=Vorsc | chlagAdd&edit=1&id=1 | 38ksite=0     |              |                |        |                   |
| F             | ortal 👻 🚳 I                                                                | Kontakte 👻 🔏 Pers         | onal 👻 🕜 Leistungen 🖥      | 🕶 🚙 Material 👻 ,     | 🥈 Lehrgänge 🗸 | 📋 Inspizieru | ng 🗸           |        | 🌯 🤄 🐗             |
| ÷             | Dienststelle VII Großhöflein                                               |                           |                            |                      |               |              |                |        |                   |
| 8             | 🦹 Vorschläge Übersicht (1 - 1 von 1) 🤘 K Anfang < zurück   weiter 📎 Ende 划 |                           |                            |                      |               |              |                |        |                   |
| Liste         | nanfang bei:                                                               |                           | Listenauswahl:             | Ƴ Status             | alle          | ~            |                |        |                   |
|               | Aktion                                                                     | Datum 👻                   | Bezeichnung                | Тур                  | Dienststelle  |              | Anzahl (gesamt | Status | Bestellung-Status |
|               | 2 🗶 💼                                                                      | 01.01.2015                | 2015                       | Auszeichnungen       | Großhöflein   |              | 2 / 0          | offen  | offen             |
| <u>alle m</u> | <u>arkieren</u> <u>alle unr</u>                                            | markieren                 |                            |                      |               |              |                |        |                   |

Nach dem Öffnen des Auszeichnungsvorschlag können Sie entweder mit dem Button "alles Vorschläge akzeptieren" alle Personen auf akzeptiert setzen oder durch anklicken der einzelnen Personen dort einzeln den Status setzen.

| SyBOS LFV Burgenland - Internet Ex                   | kplorer                                       |                                  |                                       |
|------------------------------------------------------|-----------------------------------------------|----------------------------------|---------------------------------------|
| https://sybos.lfv-bgld.at/index.php                  | p?comp=sybVorschlagSystem&s=VorschlagAdd&id=9 | &edit=1                          | 6                                     |
| 📰 Portal 👻 🖓 Kontakte 🗸                              | 🕺 Personal 🗸 🛷 Leistungen 🗸 🚙 Materi          | al 🗸 📑 Lehrgänge 🗸 📋 Inspizierun | ng 🗸 🧠 🍕                              |
| 🕂 🗶  🔊 📝 🌖                                           |                                               | Dienststelle 🗹 🗄 Großhöfle       | in 💊                                  |
| <b>R</b> Vorschlag bearbeiten<br>Adressen Stammdaten | - 01.01.2015 - 2015                           |                                  |                                       |
| Vorgesehene Personen (1                              | - 2 von 2)                                    |                                  | K Anfang 🔇 zurück   weiter 🕈 Ende 划   |
| Listenanfang bei:                                    | Listenauswahl: -                              | × -                              | ×                                     |
| Aktion Suchbegriff -                                 | Bezeichnung                                   | Dienststelle - Jahre/Punkte      | Status Bestellung                     |
| 🚨 🕈 Görög Bernd                                      | Ehrenmed. für 25-jährige Tätigkeit des Land   | 25 Jahr(e) Unterbrechung         | g: 0 Ja vorgeschlag                   |
| 🔓 🧸 🚛 Steiner Johannes                               | Verdienstzeichen des Bgld. LFV in Silber      | 30 Jahr(e) Unterbrechung         | g: 0 Ja vorgeschlag                   |
|                                                      |                                               |                                  |                                       |
| ane vorschlage akzeptieren                           |                                               | schli                            | ießen speichern speichern & schließen |

| SyBOS LFV Burgenland - Internet Explo | prer                                                     |                                    |
|---------------------------------------|----------------------------------------------------------|------------------------------------|
| https://sybos.lfv-bgld.at/indexFrm.ph | p?comp=sybVorschlagSystem&s=VorschlagAdresseAdd&patJustC | ontent=1&id=9~14405~0~200&idPare 🔒 |
| Vorschlag wählen - 01.01.20           | 15 - 2015                                                |                                    |
| Adresse                               | Steiner Johannes                                         |                                    |
| Gruppe                                | Verdienstzeichen des Bgld. LFV in Silber                 | ~                                  |
| Dienststelle                          | -                                                        |                                    |
| Status                                | 🔿 vorgeschlagen 💿 akzeptiert 🔿 abgelehnt                 |                                    |
| Bemerkung                             |                                                          |                                    |
| Jahre / Punkte                        | 30 Jahr(e)<br>Unterbrechung: 0 Jahr(e)<br>[Set: 1]       |                                    |
| Änderungsdatum/Benutzer               |                                                          |                                    |
| Erstellungsdatum/Benutzer             | 29.11.2014 15:20                                         |                                    |
|                                       |                                                          | abbrechen speichern                |

Mit dem Button Bestellen in können Sie nun alle gewünschten Verbandsabzeichen an das Landesfeuerwehrkommando Burgenland übermitteln. Die Verleihung dieser erfolgt wie gewohnt durch den zuständigen Abschnittskommandanten im Zuge einer Veranstaltung ihrer Feuerwehr.

| SyBOS LFV Burgenlan                                                                             | nd - Internet Explorer | and the second second s | -                |               |              |                      |               |                         |  |  |
|-------------------------------------------------------------------------------------------------|------------------------|----------------------------------------------------------------------------------------------------|------------------|---------------|--------------|----------------------|---------------|-------------------------|--|--|
| https://sybos.lfv-bgld.at/index.php?comp=sybVorschlagSystem&ls=VorschlagAdd&edit=1&id=13&site=0 |                        |                                                                                                    |                  |               |              |                      |               |                         |  |  |
| 📰 Portal 👻 🚳 Kor                                                                                | ntakte 👻 🔏 Pers        | onal 👻 🕜 Leistungen                                                                                                    | 👻 🐲 Material 👻 🖁 | 🥈 Lehrgänge 🗸 | 📋 Inspizieru | ing 🗸                |               | 🌯 🤃 📲                   |  |  |
| 🕂 📕 🌗                                                                                           |                        |                                                                                                    |                  |               | Dienstste    | elle 🗹 🗄 Großhöflein |               | ~                       |  |  |
| 🔒 Vorschläge                                                                                    | Übersicht (1 - 1       | von 1)                                                                                                    |                  |               |              |                      | K Anfang 🔇 zu | urück   weiter ဳ Ende 🕅 |  |  |
| Listenanfang bei:                                                                               |                        | Listenauswahl:                                                                                                    | Ƴ Status:        | alle          | ~            |                      |               |                         |  |  |
| Aktion                                                                                          | Datum 👻                | Bezeichnung                                                                                                    | Тур              | Dienststelle  |              | Anzahl (gesamt       | Status        | Bestellung-Status       |  |  |
|                                                                                                 | 01.01.2015             | 2015                                                                                                    | Auszeichnungen   | Großhöflein   |              | 2 / 0                | offen         | offen                   |  |  |
| alle markieren a Bestelle                                                                       | n jren                 |                                                                                                    |                  |               |              |                      |               |                         |  |  |
|                                                                                                 | _                      |                                                                                                    |                  |               |              |                      |               |                         |  |  |
|                                                                                                 |                        |                                                                                                    |                  |               |              |                      |               |                         |  |  |

Auswählen der Bestellaktion.

| Inttps://sybos.lfv-bgld.at/indexFrm.php?comp=sybVorschlagSystem&s=VorschlagBestellung1Add&patJustContent=1&id=13                     |
|----------------------------------------------------------------------------------------------------|
| Vorschläge bestellen - Bestellaktion wählen         Bestellaktion         Auszeichnungen 2015 V         abbrechen         fortfahren |

Auf Bestellen klicken.

| SyBOS LFV Burgenland - Inte                                                                                     | ernet Explorer            |            |                     |  |  |  |  |  |  |
|----------------------------------------------------------------------------------------------------|---------------------------|------------|---------------------|--|--|--|--|--|--|
| Ittps://sybos.lfv-bgld.at/indexFrm.php?comp=sybVorschlagSystem&s=VorschlagBestellung1Add&id=13&patJustContent=1 |                           |            |                     |  |  |  |  |  |  |
| Akzeptierte Vorschläge bestellen                                                                                |                           |            |                     |  |  |  |  |  |  |
| Akzeptierte Personen (1 - 2 von 2)                                                                              |                           |            |                     |  |  |  |  |  |  |
| Suchbegriff                                                                                                    | Bezeichnung               | Status     | Best. Status        |  |  |  |  |  |  |
| Görög Bernd                                                                                                    | Ehrenmed. für 25-jährige  | akzeptiert | offen               |  |  |  |  |  |  |
| Steiner Johannes                                                                                                | Verdienstzeichen des Bgld | akzeptiert | offen               |  |  |  |  |  |  |
| -                                                                                                    |                           |            | abbrechen bestellen |  |  |  |  |  |  |

Für die Auszeichnungen des Landes Burgenlandes (Ehrenmedaille für 25, 40 und 50-Jährige Tätigkeit) können die ausgefüllten Formulare, die im Amtswege über die Gemeinde bis 31. Jänner einzureichen sind wie folgt mit den entsprechend der Auszeichnung ausgedruckt werden:

| 🥖 syBOS LFV Bur   | genland - Internet Explorer   |                              |                     | -               |                              |              |                          |
|-------------------|-------------------------------|------------------------------|---------------------|-----------------|------------------------------|--------------|--------------------------|
| https://sybos.    | lfv-bgld.at/index.php?comp    | =sybVorschlagSystem&s=Vorsch | nlagAdd&edit=1&id=1 | 38(site=0#      |                              |              | <b>a</b>                 |
| 📰 Portal 👻 🚦      | 🛔 Kontakte 🗸 🛛 🔏 Per          | sonal 👻 🕜 Leistungen 🗸       | 🚒 Material 🗸        | 🥈 Lehrgänge 🗸   | 📋 Inspizierung 🗸             |              | S 4                      |
| 🕂 🗶 💷             |                               |                              |                     |                 | Dienststelle 🗹 🗄 Großhöflein |              | ~                        |
|                   |                               |                              |                     |                 |                              | 10 0         | 0.01                     |
| Vorsch            | äge Ubersicht (1 - 1          | von 1)                       |                     |                 |                              | K Anfang 🔇 2 | zurück   weiter 》 Ende 🕅 |
| Listenanfang bei: |                               | Listenauswahl:               | Status              | alle            | ~                            | 1            |                          |
| Aktion            | Datum 🗸                       | Bezeichnung                  | Тур                 | Dienststelle    | Anzahl (gesamt               | Status       | Bestellung-Status        |
| alle ma Vorschläg | wählen X                      | 2015                         | Auszeichnungen      | Großhöflein     | 2/2                          | offen        | offen                    |
| vorschlag         | ecxport                       |                              |                     |                 |                              |              |                          |
|                   |                               |                              |                     |                 |                              |              |                          |
|                   |                               |                              |                     |                 |                              |              |                          |
|                   | V Rurgenland - Inte           | rnat Evolorar                |                     |                 |                              |              |                          |
| G Sybos Li        | v burgenianu - inte           | met explorer                 |                     | 1000            |                              |              |                          |
| Sy https://s      | ybos. <b>lfv-bgld.at</b> /ind | lex.php?comp=sybVors         | chlagSystem&s       | =prtVorschlaege | eFilter&patJustContent=1&id  | l=13         |                          |
|                   |                               |                              |                     |                 |                              |              |                          |
| Vorschl           | äge Dri                       |                              |                     |                 |                              |              |                          |
| Status            | vorgesch                      | nlagen<br>et                 |                     | _               |                              |              |                          |
| Gruppe            | abgelehr                      | nt                           |                     |                 |                              |              |                          |
| Eormat            | übernom                       | nmen                         |                     |                 |                              |              |                          |
| Format            | PDF                           |                              | 3                   |                 |                              |              |                          |
|                   |                               |                              |                     |                 |                              |              |                          |
|                   |                               |                              |                     |                 |                              |              |                          |
|                   |                               |                              |                     |                 |                              |              |                          |
|                   |                               |                              |                     |                 |                              |              |                          |
|                   |                               |                              |                     |                 |                              |              |                          |
|                   |                               |                              |                     |                 |                              |              |                          |
|                   |                               |                              |                     |                 |                              |              |                          |
|                   |                               |                              |                     |                 |                              |              |                          |
|                   |                               |                              |                     |                 |                              | abbrachan    | fortfahron               |
|                   |                               |                              |                     |                 |                              | abbrechen    | Infuanten                |

| 🥝 syBOS LFV Burgenland - Internet Explorer                                                                 |                                                   |              |  |  |  |  |  |  |  |
|----------------------------------------------------------------------------------------------------|---------------------------------------------------|--------------|--|--|--|--|--|--|--|
| Inttps://sybos.lfv-bgld.at/index.php?comp=sybVorschlagSystem&s=prtVorschlaegeFilter&patJustContent=1&id=13 |                                                   |              |  |  |  |  |  |  |  |
| – Vorschläge (                                                                                             | Druck/Export - 01.01.2015 - 2015                  |              |  |  |  |  |  |  |  |
| Status                                                                                                    | akzeptiert 🗸                                      |              |  |  |  |  |  |  |  |
| Gruppe                                                                                                    | Ehrenmed. für 25-jährige Tätigkeit des Lande 🗸    |              |  |  |  |  |  |  |  |
| Format                                                                                                    | $\odot$ PDF $\bigcirc$ XLS $\bigcirc$ aus Vorlage |              |  |  |  |  |  |  |  |
|                                                                                                    |                                                   |              |  |  |  |  |  |  |  |
|                                                                                                    |                                                   |              |  |  |  |  |  |  |  |
|                                                                                                    |                                                   |              |  |  |  |  |  |  |  |
|                                                                                                    |                                                   |              |  |  |  |  |  |  |  |
|                                                                                                    |                                                   |              |  |  |  |  |  |  |  |
|                                                                                                    |                                                   |              |  |  |  |  |  |  |  |
|                                                                                                    |                                                   |              |  |  |  |  |  |  |  |
|                                                                                                    | abbreche                                          | n fortfahren |  |  |  |  |  |  |  |

| 🥖 http:        | s://sybos.lfv-                                                                                        | bgld.at/     | /data/tmp/         | Vorschlag.pdf - In | iternet Explo | orer    | _                                                      |                                                               |                                         |                                       |                                                                |                              |
|----------------|----------------------------------------------------------------------------------------------------|--------------|--------------------|--------------------|---------------|---------|--------------------------------------------------------|---------------------------------------------------------------|-----------------------------------------|---------------------------------------|----------------------------------------------------------------|------------------------------|
| sy http        | ps://sybos.lfv                                                                                        | -bgld.at     | <b>t</b> /data/tmp | /Vorschlag.pdf     |               |         | _                                                      |                                                               |                                         |                                       |                                                                | <b>a</b>                     |
| 8              |                                                                                                    |              | - 🕹 🚺              | / 3 🛛 🚺            | 🖑 🥰           |         | ) 100% - 🔬                                             | 🕶 🥖 Unterschreiben                                            | - 🖶 (                                   | Such                                  | en 🗸                                                           |                              |
| <b>B</b><br>69 | Ortsfeuerwehr Großhöflein<br>Zahl: ABGABETERMIN: 31. Jänner des Verleihungsjahres beim zuständigen G_ |              |                    |                    |               |         |                                                        |                                                               |                                         |                                       |                                                                |                              |
|                |                                                                                                    |              |                    |                    | au            | f dem G | Aufgrund de:<br>wird (werden) für<br>ebiete des Feuerv | s Bgld. Feuerwehrg<br>r die Verleihung ei<br>wehrwesens nachs | gesetzes 19<br>ner Ehrenm<br>tehende(s) | 994, LGBI.<br>nedaille fü<br>Feuerweh | Nr. 49/1994 idgF<br>r vieljährige Tätigk<br>nrmitglied(er) nam | eit<br>haft gen              |
|                |                                                                                                    |              |                    |                    |               |         |                                                        | 25-JAHRI                                                      | GE TATI                                 | GKEIT                                 |                                                                |                              |
|                |                                                                                                    | Lfd.<br>Zahl | Dienst-<br>grad    | Zu- une            | d Vornam      | e       | a) geb. am<br>b) Geburtsort<br>c) Familenstand         | a) Beruf<br>b) Wohnort                                        | Dienst-<br>antritt                      | Stamm-<br>blatt-<br>nummer            | Dienstzeit-<br>unterbrechunger<br>von bi                       | Vorstr<br>n getil<br>s ja/ne |
|                |                                                                                                    | 1            | HLM                | Görög Bernd        |               |         | a) 29.09.1977<br>b)<br>c)                              | a) Postbediensteter<br>b) Großhöflein                         | 01.01.1990                              | 10303107                              |                                                                |                              |
| <b>%</b>       | 297 x 210                                                                                             | mm           | 4                  |                    |               |         |                                                        |                                                               |                                         |                                       |                                                                | •<br>•                       |